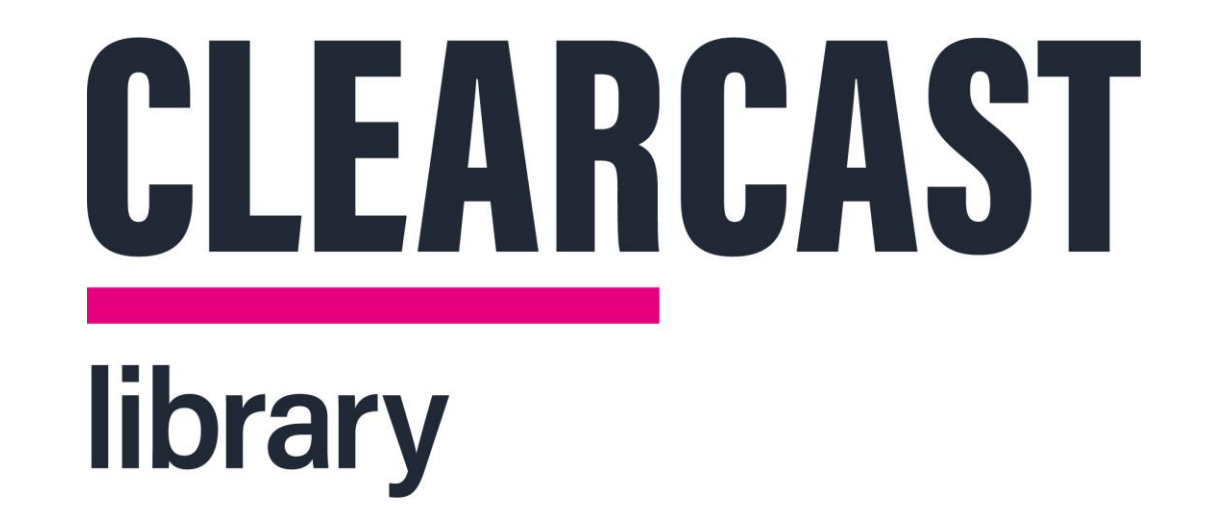

# **Creating a Distribution Order**

20/05/2022

### Dashboard

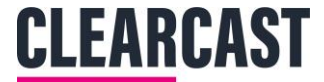

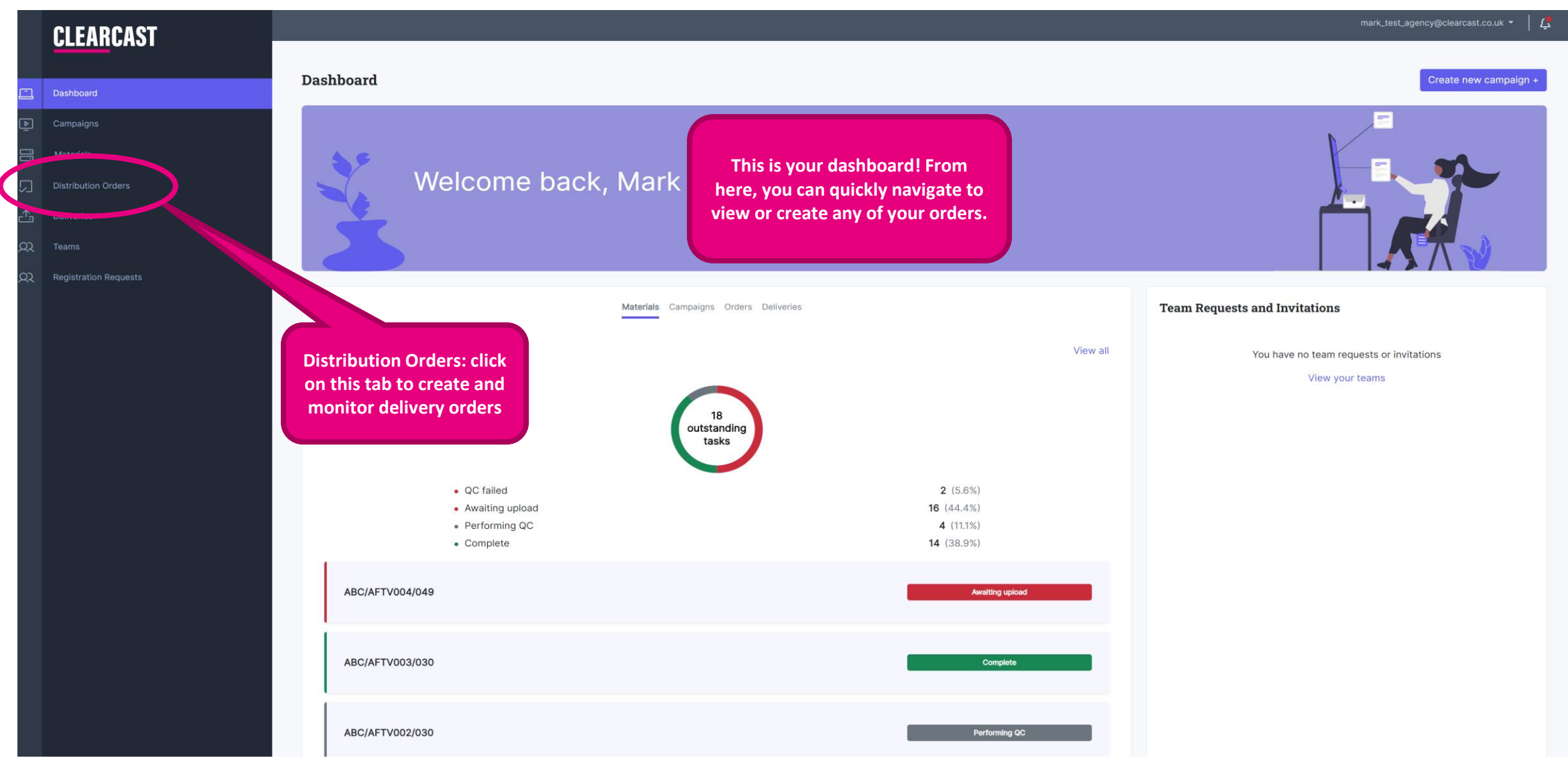

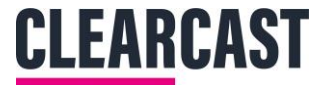

# **Order Homepage**

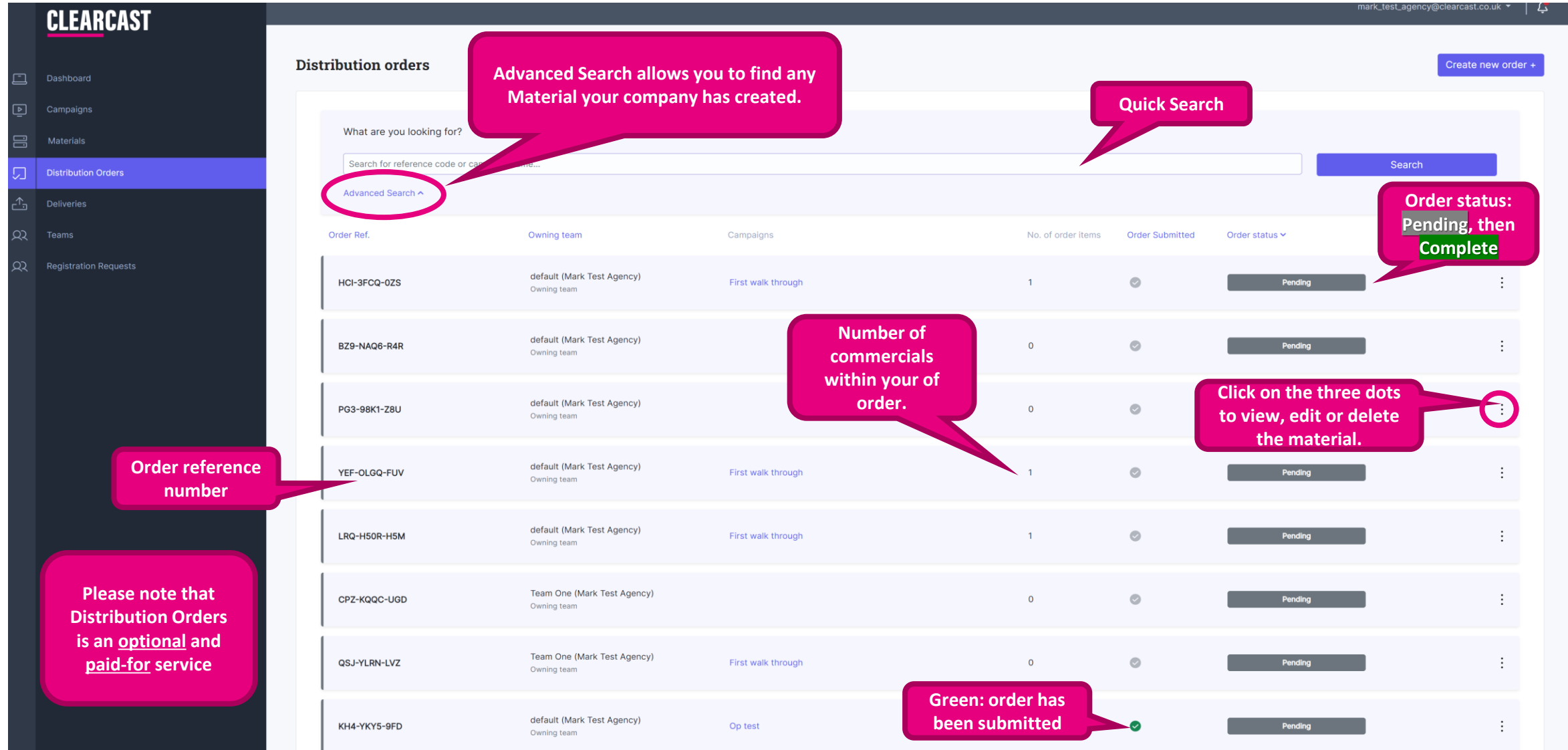

# **Creating your order**

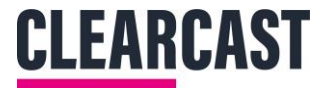

#### CLEARCAST

| <u>г</u> -п | Dashboard |
|-------------|-----------|

- Campaigns
- \_
- Distribution Orders
- \_↑\_\_\_\_ Deliveries
- QQ Teams
- QQ Registration Requests

|      |                                         |                                            |                    |                    |                 |                            | mark_test_agency@clearcast.co.uk - | Ļ |
|------|-----------------------------------------|--------------------------------------------|--------------------|--------------------|-----------------|----------------------------|------------------------------------|---|
| Dist | ribution orders                         |                                            |                    |                    | To create       | e a new order,<br>ck here! | Create new order                   | ÷ |
|      | What are you looking for?               |                                            |                    |                    |                 |                            |                                    |   |
|      | Search for reference code or campaign n | ame                                        |                    |                    |                 |                            | Search                             |   |
|      | Advanced Search A                       |                                            |                    |                    |                 |                            |                                    |   |
|      | Order Ref.                              | Owning team                                | Campaigns          | No. of order items | Order Submitted | Order status 🛩             |                                    |   |
|      | HCI-3FCQ-0ZS                            | default (Mark Test Agency)<br>Owning team  | First walk through | 1                  | 0               | Pending                    |                                    |   |
|      | BZ9-NAQ6-R4R                            | default (Mark Test Agency)<br>Owning team  |                    | 0                  | 0               | Pending                    |                                    |   |
|      | PG3-98K1-Z8U                            | default (Mark Test Agency)<br>Owning team  |                    | 0                  | 0               | Pending                    |                                    |   |
|      | YEF-OLGQ-FUV                            | default (Mark Test Agency)<br>Owning team  | First walk through | 1                  | 0               | Pending                    |                                    |   |
|      | LRQ-H50R-H5M                            | default (Mark Test Agency)<br>Owning team  | First walk through | 1                  | 0               | Pending                    |                                    |   |
|      | CPZ-KQQC-UGD                            | Team One (Mark Test Agency)<br>Owning team |                    | 0                  | 0               | Pending                    | :                                  |   |
|      | QSJ-YLRN-LVZ                            | Team One (Mark Test Agency)<br>Owning team | First walk through | 0                  | 0               | Pending                    |                                    |   |
|      | KH4-YKY5-9FD                            | default (Mark Test Agency)<br>Owning team  | Op test            | 1                  | 0               | Pending                    |                                    |   |

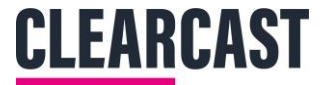

# **Creating your order**

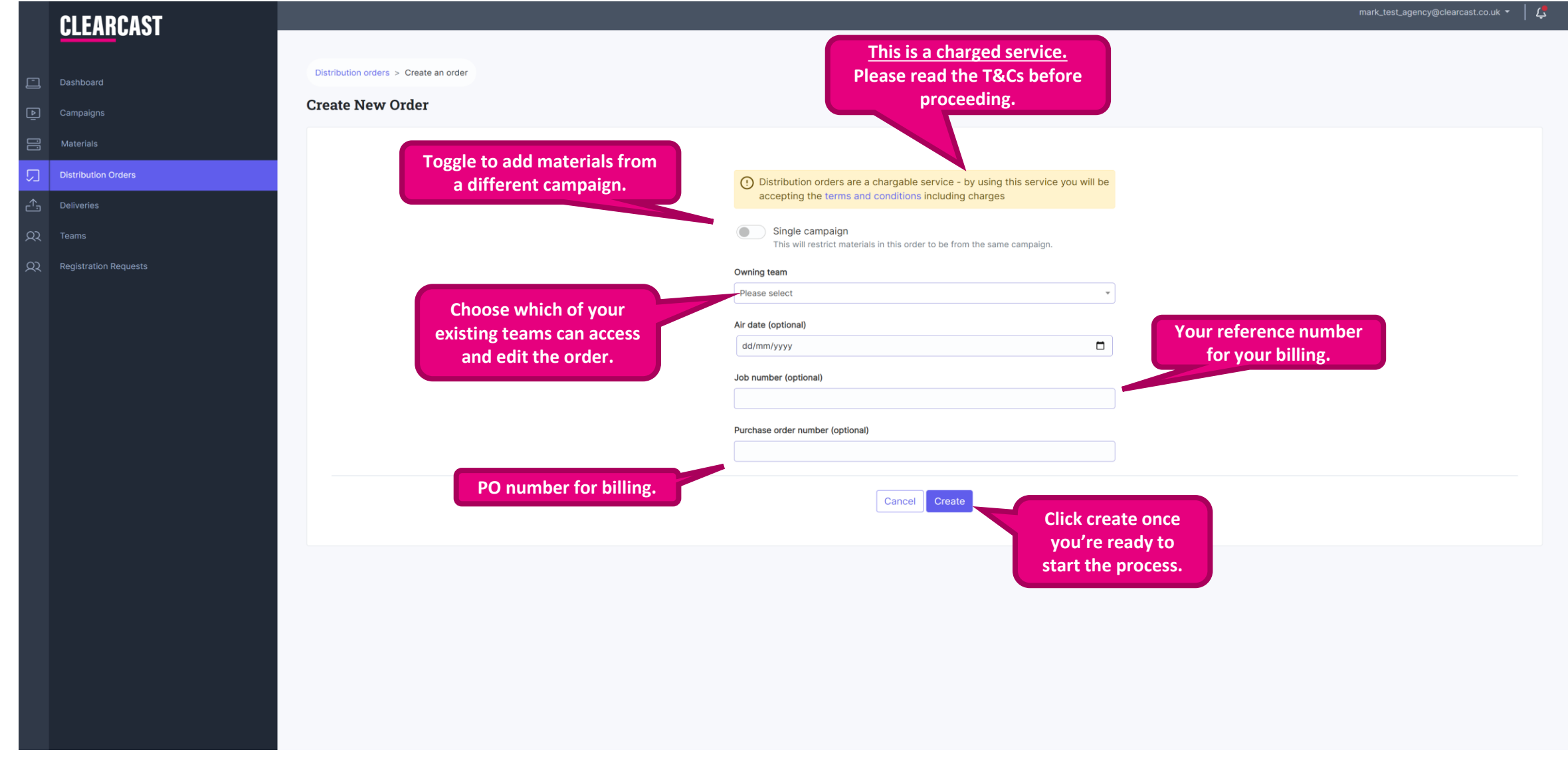

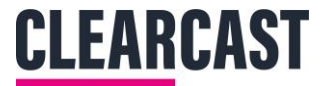

# **Creating your order**

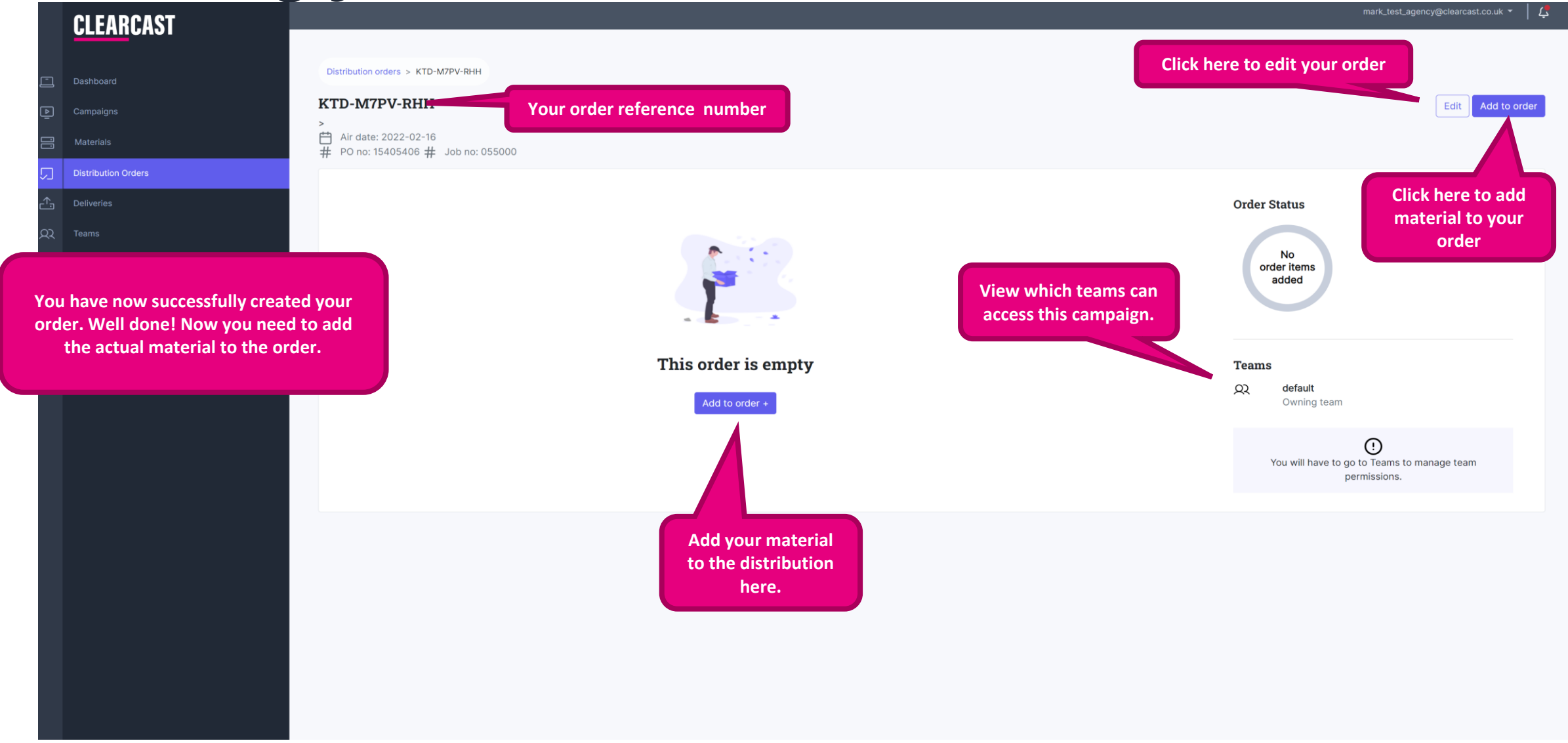

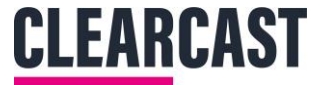

# Adding to your order

|        | <u>CLEAR</u> CAST              |                                                                                  | mark_test_agency@clearcast.co.uk 👻 🏻 🕻 |
|--------|--------------------------------|----------------------------------------------------------------------------------|----------------------------------------|
| Ē      | Dashboard<br>Campaigns         | Distribution orders > KTD-M7PV-RHH > Add to order<br>KTD-M7PV-RHH - Add to order |                                        |
|        | Materials                      |                                                                                  |                                        |
| ,_<br> | Distribution Orders Deliveries | material that is already within<br>the Library. This will depend on              |                                        |
| Ω      | Teams                          | which teams have access to your                                                  |                                        |
| Ω<br>Ω | Registration Requests          | order and the material itself.                                                   |                                        |
|        |                                | Cancel Create                                                                    |                                        |
|        |                                |                                                                                  |                                        |

NOTE: not all providers may be integrated yet. If your desired provider isn't integrated here, you will need to go through them directly via their own platform.

#### **If Clearcast is Selected**

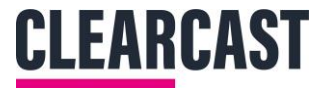

|          | CLEARCAST                     |                                                                                  |                           |                       | mark_test_agency@clearcast.co.uk 🔻 | 4 |
|----------|-------------------------------|----------------------------------------------------------------------------------|---------------------------|-----------------------|------------------------------------|---|
| נין צי   | Dashboard<br>Campaigns        | Distribution orders > KTD-M7PV-RHH > Add to order<br>KTD-M7PV-RHH - Add to order |                           |                       |                                    |   |
| 99       |                               |                                                                                  |                           |                       |                                    |   |
|          | Distribution Orders           |                                                                                  | Material                  | Selecting your chosen |                                    |   |
| <u>,</u> |                               |                                                                                  | QQQ/MHMH006/030 - Running | destinations list     |                                    |   |
| ß        |                               |                                                                                  | Distribution provider     | dependent on who they |                                    |   |
| ß        | Registration Requests         |                                                                                  | Adstream                  | deliver to.           |                                    |   |
|          |                               |                                                                                  | • Clearcast               | If selecting Clearca  | st as                              |   |
|          |                               |                                                                                  | O Peach                   | vour chosen distrib   | utor.                              |   |
| De       | estinations will only appear  |                                                                                  | Destinations              | the next few steps i  | n this                             |   |
| T        | ne distributor is intergraded | Click on this box to provide a                                                   | Please select             | guide are to be follo | wed.                               |   |
|          |                               | list of destinations that the distributor can deliver to.                        | Cancel                    | Create                |                                    |   |

#### **Destinations**

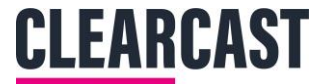

|            | CI FARCAST            | mark_test_agency@clearcast                                                                                                    | со.uk -   🗘 |
|------------|-----------------------|----------------------------------------------------------------------------------------------------|-------------|
|            |                       |                                                                                                    |             |
|            |                       | Distribution orders > KTD-M7PV-RHH > Add to order                                                                                                    |             |
| Þ          | Campaigns             | KTD-M7PV-RHH - Add to order                                                                                                    |             |
|            | Materials             |                                                                                                    |             |
|            | Distribution Orders   |                                                                                                    |             |
|            | Distribution Orders   | Material                                                                                                    |             |
| <u></u>    | Deliveries            | QQQ/MHMH006/030 - Running                                                                                                    |             |
| <u>ک</u> ک |                       | Distribution provider                                                                                                    |             |
| Q          | Registration Requests | Adstream Use the scroll bar to                                                                                                    |             |
|            |                       | Click onto the box to bring click every destination                                                                                                    |             |
|            |                       | up the list of destinations. O Peach you want to deliver to.                                                                                                    |             |
|            |                       | Destinations                                                                                                    |             |
|            |                       | × Channel 4) (× ITV Test Environment) (× STV) ×                                                                                                    |             |
|            |                       | Channel 4 Sales                                                                                                    |             |
|            |                       | Channel 4 4Seven, C4, E4, More 4                                                                                                    |             |
|            |                       | Discovery                                                                                                    |             |
|            |                       | ITV Network (inc STV)                                                                                                    |             |
|            |                       | ✓       ITV Test Environment Anglia, Border, CITV, GMB, Granada, ITV London, ITV         Midwest, ITV North, ITV Planet V, ITV South East, ITV Wales, ITV2, ITV3, ITV4, ITVBe, |             |
|            |                       |                                                                                                    |             |
|            |                       | TIP: Clicking away                                                                                                    |             |
|            |                       | from the destinations                                                                                                    |             |
|            |                       | list will close the box                                                                                                    |             |
|            |                       | of destinations!                                                                                                    |             |
|            |                       |                                                                                                    |             |
|            |                       |                                                                                                    |             |
|            |                       |                                                                                                    |             |
|            |                       |                                                                                                    |             |
|            |                       |                                                                                                    |             |

# Finishing your order

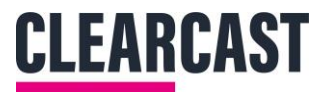

|    | CI FARCAST            | mark_test_agency@clearcast.co.uk ~   L                                       |
|----|-----------------------|------------------------------------------------------------------------------|
|    |                       |                                                                              |
|    | Dashboard             | Distribution orders > KTD-M7PV-RHH > Add to order                            |
| Þ  | Campaigns             | KTD-M7PV-RHH - Add to order                                                  |
| 00 | Materials             |                                                                              |
| Ŋ  | Distribution Orders   | Material                                                                     |
| ≏  | Deliveries            | QQQ/MHMH006/030 - Running ~                                                  |
| ଯ  | Teams                 | Distribution provider                                                        |
| ଯ  | Registration Requests | Adstream                                                                     |
|    |                       | ○ Clearcast                                                                  |
|    |                       | O Peach                                                                      |
|    |                       | Destinations          x Channel 4)       x ITV Test Environment)       x STV |
|    |                       | Cancel Create Click create to finish<br>the order. THIS DOES                 |
|    |                       | NOT SUBMIT IT YET.                                                           |
|    |                       |                                                                              |
|    |                       |                                                                              |
|    |                       |                                                                              |
|    |                       |                                                                              |
|    |                       |                                                                              |
|    |                       |                                                                              |
|    |                       |                                                                              |
|    |                       |                                                                              |

# Finishing your order

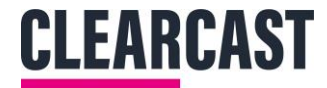

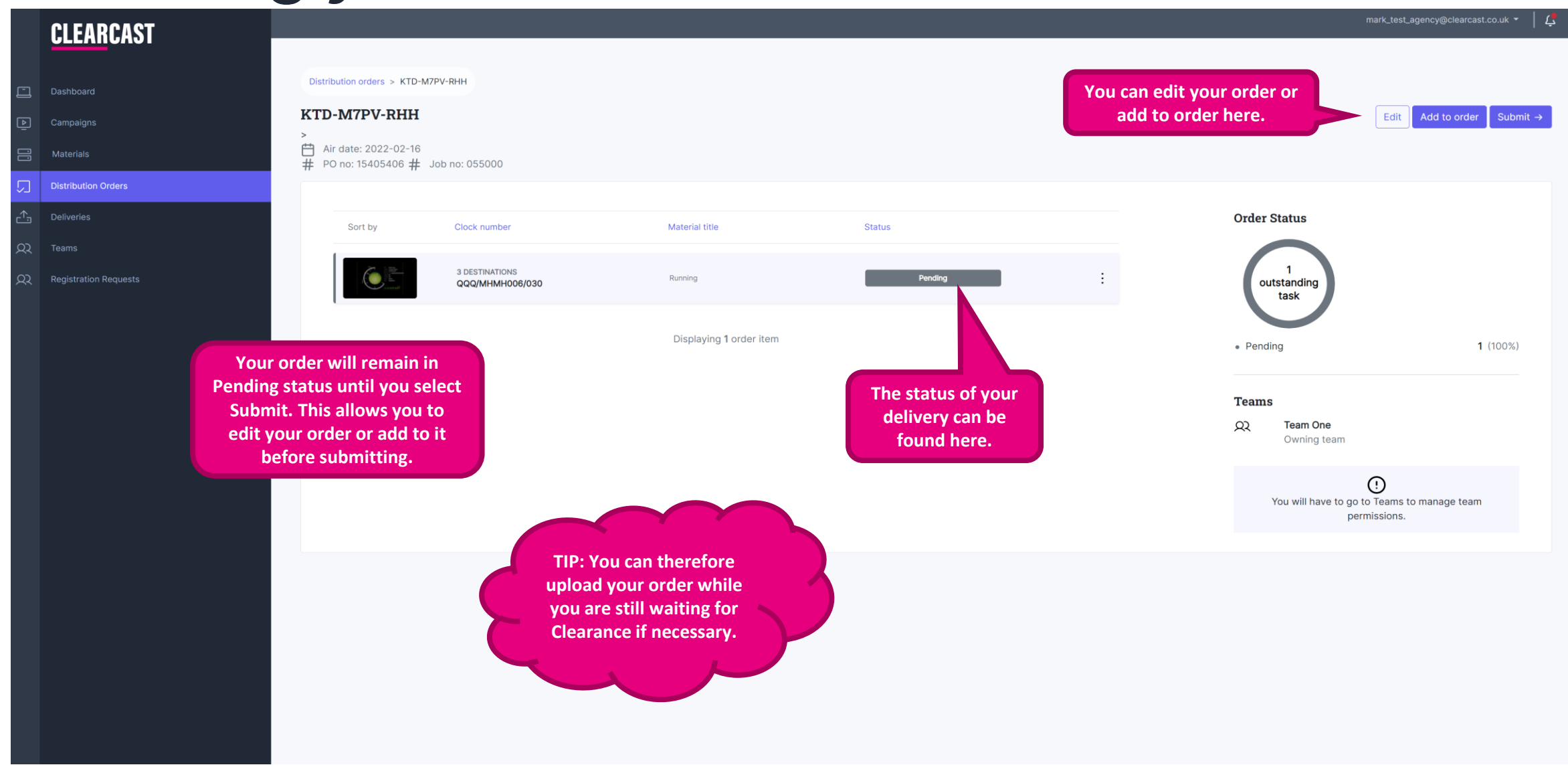

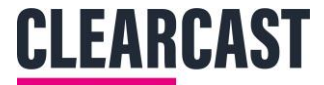

# **Submitting your order**

|            | <u>CLEAR</u> CAST      |                                                                                                    |                                                                                                    |                                                     |         | mark_test_a                                                                                         | gency@clearcast.co.uk 🔻   💆 |
|------------|------------------------|----------------------------------------------------------------------------------------------------|----------------------------------------------------------------------------------------------------|-----------------------------------------------------|---------|----------------------------------------------------------------------------------------------------|-----------------------------|
|            | Dashboard              | Distribution orders > KTD-M7PV-RHH<br>KTD-M7PV-RHH                                                                                                    | By Submitting this order yer charged in line with your a                                                                   | ou will not be able to edit it and v<br>agreed deal | will be | Friit                                                                                               | Add to a dir. Submit ->     |
| Þ          | Campaigns<br>Materiais | ><br>☆ Air date: 2022-02-16<br># PO no: 15405406 # Job no: 055000                                                                                                |                                                                                                    | ок                                                  | Cancel  |                                                                                                    |                             |
|            | Distribution Orders    | н · · · · · · · · · · · · · · · · · · ·                                                                                                    |                                                                                                    |                                                     |         |                                                                                                    |                             |
| <u></u> ↑, | Deliveries             | Sort by Clock number                                                                                                    | Material title                                                                                                    | Status                                              |         | Order Status                                                                                        |                             |
| ୟ          | Teams                  |                                                                                                    |                                                                                                    |                                                     |         | $\frown$                                                                                            |                             |
| <u>ک</u> ک | Registration Requests  | 3 DESTINATIONS<br>QQQ/MHMH006/030                                                                                                    | Running                                                                                                    | Pending                                             | :       | 1<br>outstanding<br>task                                                                            |                             |
|            |                        | When selecting Submit and<br>selecting OK on the pop-up<br>warning, you will close this order.<br>You will not be able to add or<br>amend this order in any way! | Displaying 1 order item<br>Your order will not be<br>distributed to your<br>chosen destinations<br>until you click Submit. |                                                     |         | • Pending<br>Teams<br>Q. Team One<br>Owning team<br>You will have to go to Teams to<br>permissions. | 1 (100%)                    |
|            |                        |                                                                                                    |                                                                                                    |                                                     |         |                                                                                                    |                             |

# Viewing your order

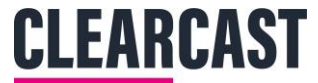

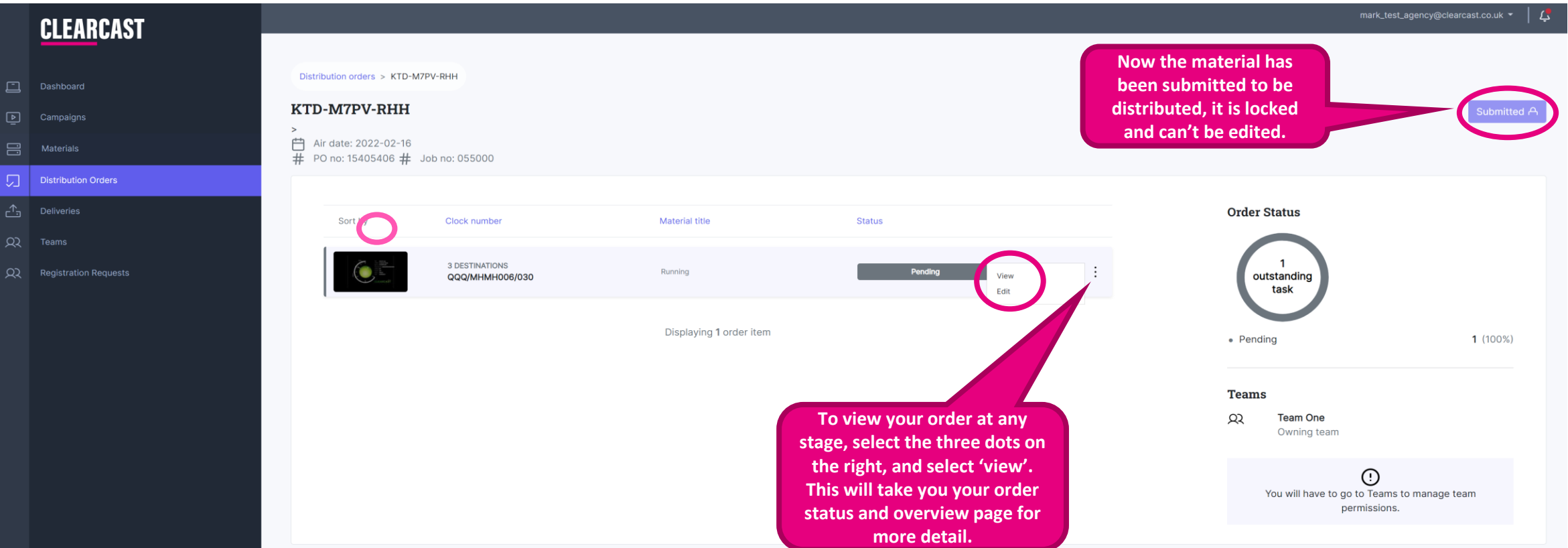

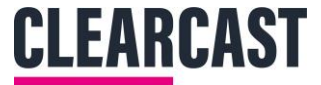

# Viewing your order

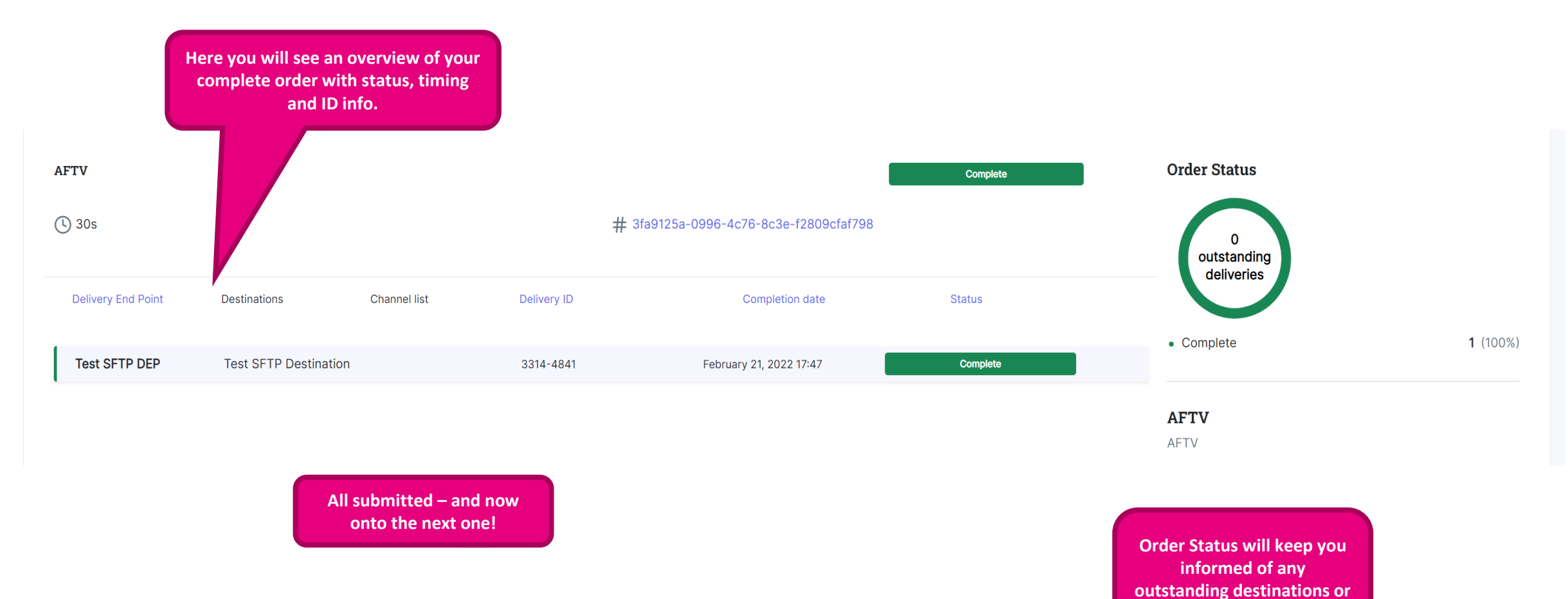

updates.

# **CLEARCAST** library